# **QRBOT sur GOOGLE STORE : Les Mouvements de pièces**

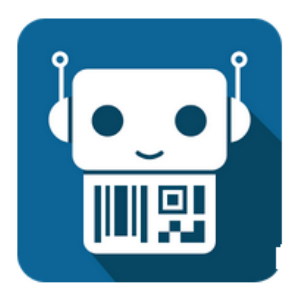

QRbot: QR code scanner et lecteur de code barre

TeaCapps Outils

\*\*\*\*\*3804 🚨

#### Vous pouvez tester cette application gratuite sur votre ANDROID et scanner n'importe quel code barre. Vous pouvez aussi tester l'envoi par mail.

**<u>Nota</u>** : Il est indispensable de travailler avec un magasin équipé d'étiquettes code barre, les codes devant être ceux de la GMAO.

Il serait possible de saisir à la main les références ou les désignations, le téléphone remplacerait alors un cahier de notes. Les saisies seraient récupérées et ventilées avec l'aide de la GMAO (pour l'instant cette seconde solution n'est pas encore mise en œuvre). Pour l'instant c'est déjà possible, mais il faut **saisir à la main la référence** qui correspondrait au code barre (une solution plus pratique est envisageable, mais n'est pas encore réalisée, faute de demandes en ce sens).

#### **PREMIERE PARTIE SUR LE TELEPHONE**

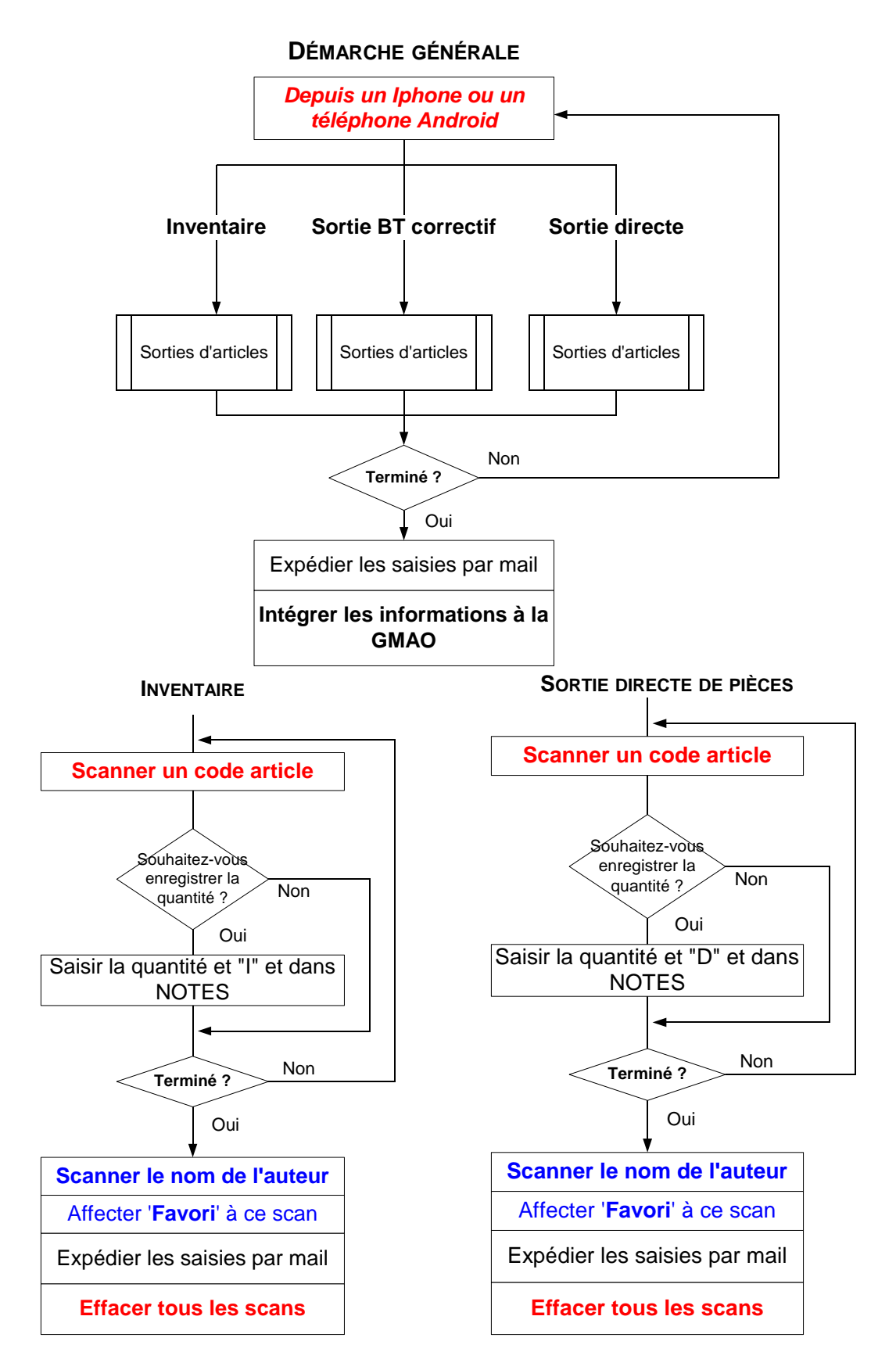

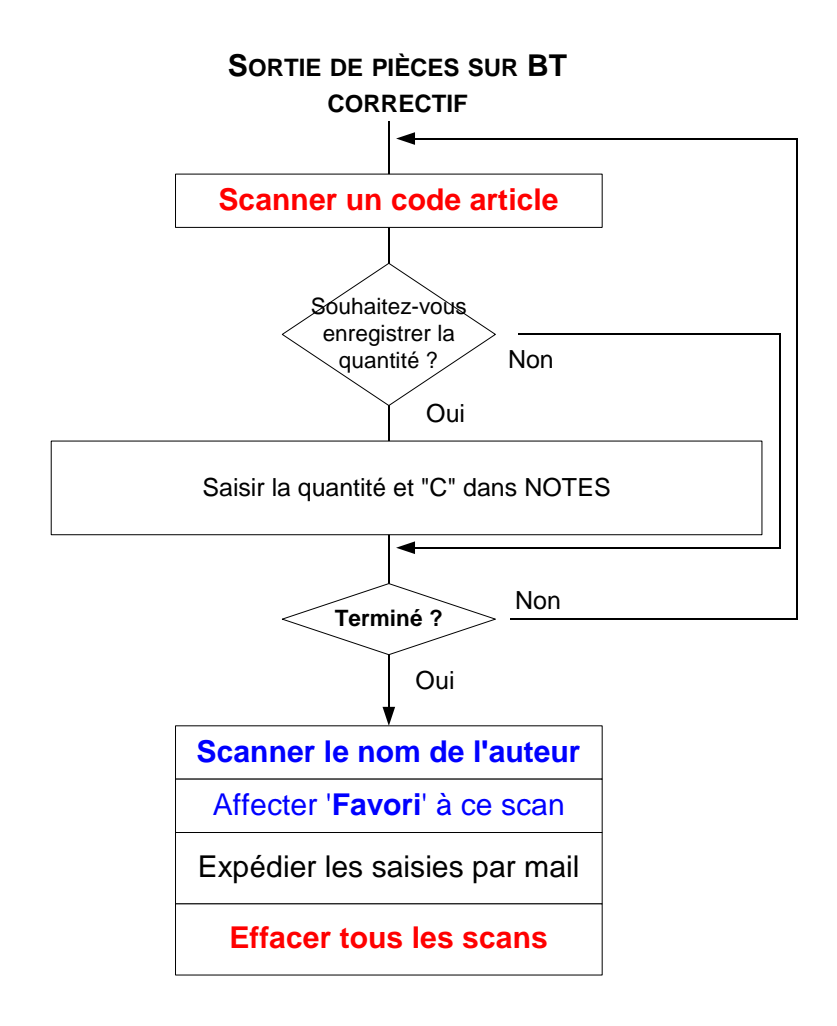

#### L'ECRAN DE SCAN

Qui exploite l'appareil photo.

Le scan est extrêmement rapide et précis (1/2 sec) beaucoup plus qu'une douchette et le résultat est stocké en historique sur le téléphone.

### **ECRAN NON DISPONIBLE**

#### **RESULTAT D'UN SCAN**

#### Exemple de saisie des quantités : 12D Quantité = 12 articles type = D (D signifie Sortie directe) Toujours saisir un nombre suivi de d'une lettre C, D ou I

Autre exemple de saisie : 2C (affectation de 2 articles, C signifie BT correctif,)

TYPES D'AFFECTATIONS DE PIECES C : Bon de travail correctif D : Stock sortie directe I : Inventaire

# Ecran ci-contre non conforme

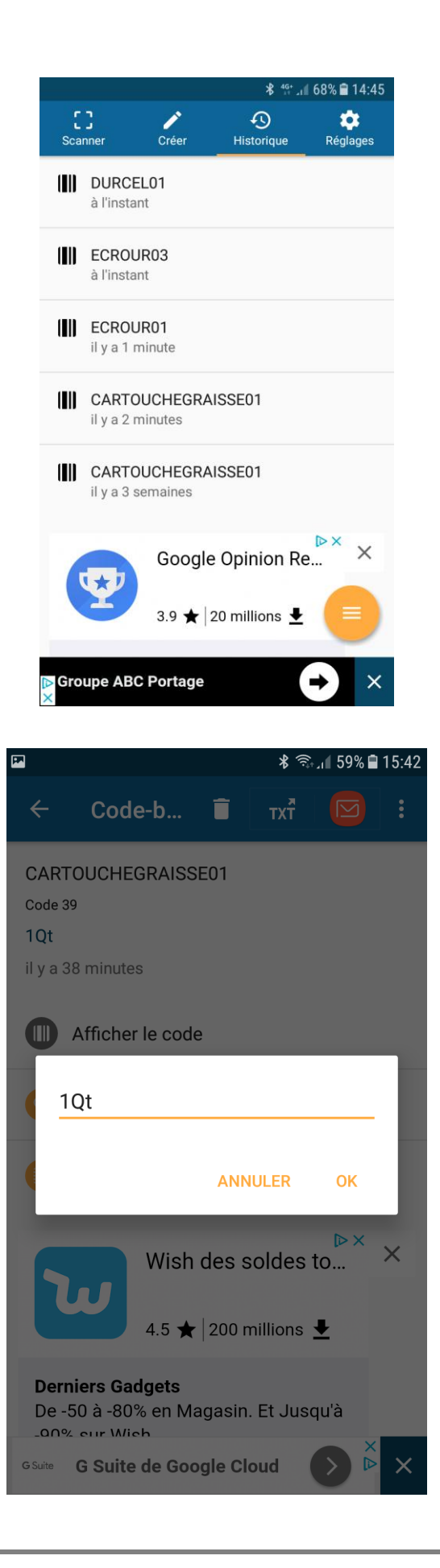

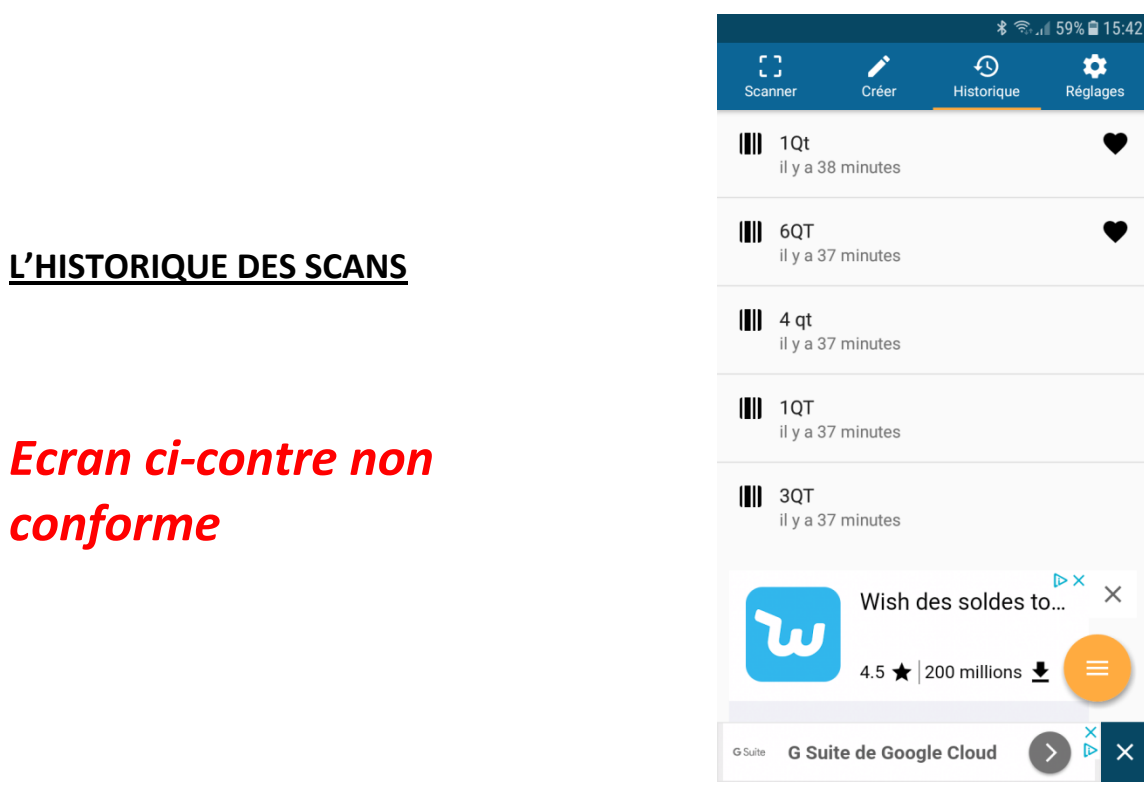

Correction de la saisie :

# **ECRAN NON DISPONIBLE**

Y

×

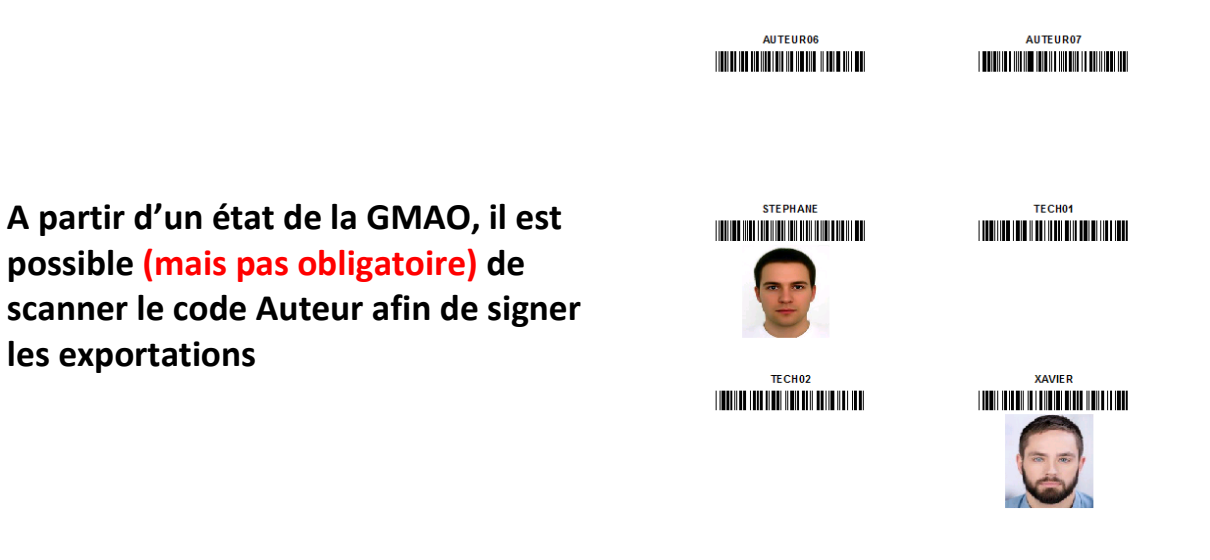

Ici l'auteur des scans est STEPHANE, pour que la GMAO reconnaisse le scan, il est nécessaire d'attribuer une étoile à cette ligne et la mettre en FAVORI

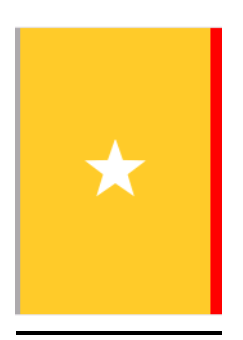

# **ECRAN NON DISPONIBLE**

Cette opération attribuera toutes les exportations à STEPHANE, utile dans les cas ou une autre personne est chargée de ventiler les sorties.

#### **ENVOI PAR MAIL**

Ce formulaire permet d'envoyer à tout moment les relevés au format CSV (format texte) vers une boite mail.

La GMAO est capable de lire ce fichier et de l'importer dans un panier qui **sera signé par l'auteur** et destiné à une mise à jour ultérieure du fichier stock de la GMAO.

Nota : Dans le cas des inventaires, la GMAO refusera la mise à jour si la date de modification de la fiche est postérieure à celle de l'inventaire.

# **ECRAN NON DISPONIBLE**

Pour vider l'historique des scans.

MODIFIER TOUT SELECTIONNER et utiliser la poubelle

## **ECRAN NON DISPONIBLE**

#### Exemple de fichier exporté, ouvert avec Excel

| А             | В             | С              | D              | E               | F              | G              | Н             |       |
|---------------|---------------|----------------|----------------|-----------------|----------------|----------------|---------------|-------|
| date,"time"," | time_zone","f | ormat","text"  | ,"notes","favo | orite","date_ut | c","time_utc"  |                |               |       |
| 2018-05-14,"  | 15:04:00","he | eure normale o | l'Europe cent  | rale","Code 39  | )","05814","10 | C","0","2018-0 | )5-14","13:04 | :00"  |
| 2018-05-14,"  | 15:04:08","he | eure normale o | l'Europe cent  | rale","Code 39  | )","03151","30 | C","0","2018-0 | )5-14","13:04 | :08"  |
| 2018-05-14,"  | 15:04:12","he | eure normale d | l'Europe cent  | rale","Code 39  | )","03793","6I | ","0","2018-0  | 5-14","13:04: | 12"   |
| 2018-05-14,"  | 15:04:16","he | eure normale d | l'Europe cent  | rale","Code 39  | ","CA2DN","1   | D","0","2018-  | 05-14","13:04 | 4:16" |
| 2018-05-14,"  | 15:04:20","he | eure normale o | l'Europe cent  | rale","Code 39  | )","CAP24","4  | 51","0","2018- | 05-14","13:04 | 4:20" |

On retrouve les saisies faites sur le téléphone.

#### SECONDE PARTIE SUR LA GMAO

|                      |                                     | TRAVAUX CORRECTIFS            | Domandos Tupos       | Attentes 13 | 1                                         |                  |
|----------------------|-------------------------------------|-------------------------------|----------------------|-------------|-------------------------------------------|------------------|
| Création/clôture bon | de travail par formulaire simplifié | Choix du formulaire de saisie | Demandes Types       |             |                                           |                  |
|                      | Travaux par Auteur                  | Saisie Standard               | Affichana das listas |             |                                           |                  |
|                      |                                     |                               | Antenage des listes  |             |                                           | 15/05/2018       |
|                      | Analyse technique                   | 💈 Clôture éclair des BT       | Analyses             |             | TEE02<br>ALTHAR ATVITHU294GE<br>TEE027193 | MR02<br>1.3KW 08 |
|                      |                                     |                               |                      |             |                                           |                  |

A droite les images los et Android au-dessus de l'image code barre, (13 signifie qu'il y a 13 scans importés non encore traités).

#### 1 La récupération du fichier CSV

Pointer la personne chargée de l'importation (ici XAVIER)

| MODIFIER                                 | VALI                             | DER                 |                                        |                                                  |                                                                               |
|------------------------------------------|----------------------------------|---------------------|----------------------------------------|--------------------------------------------------|-------------------------------------------------------------------------------|
| Personne qui réali<br>Cocher la case pou | ise l'IMPORTAT<br>ur FILTRER les | 'ION<br>enregistrem | ents sur l'importateur                 |                                                  |                                                                               |
| AUTEUR06                                 |                                  |                     | XAVIER                                 | Nom et chemin du fichier à importer              | D:\GMAO\ACCESS GMAO\ANDROIDcodes2.csv                                         |
| AUTEUR07<br>STEPHANE                     |                                  |                     | IMPORTATION DES SCANS AVEC QRBOT (form | nat CSV)                                         | TYPES D'AFFECTATIONS DE PIECES                                                |
| TECH01<br>TECH02<br>XAVIER               |                                  |                     | IMPORTATION à partir du fichier QRbot  | Liste des relevés importés                       | D : Stock sortie directe<br>I : Inventaire                                    |
| LISTER                                   | EFFACER                          |                     | INTEGRATION des pièces à mettre à jour | SUPPRIME le fichier CSV (qui a servi à importer) | Nota : Dans Notes, saisir un nombre d'articles<br>suivi de la lettre C,D ou l |

#### Sélectionner le **fichier** importé au format CSV

| E ACCEDER GMAO : Formulaire principal FORMULAIR | RE IMPORTATION DEPUIS UN MOBILE | Ouvrir           |                    |                         |            |   | ? 🗙     |        |
|-------------------------------------------------|---------------------------------|------------------|--------------------|-------------------------|------------|---|---------|--------|
| MODIFIER VALIDER                                |                                 | Regarder dans :  | 😂 Nouveau dossier  |                         | 💌 🔇 🥬      | P | •       |        |
| Personne qui réalise l'IMPORTATION              | IMPORTATEUR                     | Ò                | 🖾 QRbot_exemple    | e documentation.c       | sv         |   |         |        |
| STEPHANE                                        | XAVIER                          | Mes documents    |                    |                         |            |   |         | MAO\r  |
| XAVIER                                          | IMPORTATION DES SCANS AVE       |                  |                    |                         |            |   |         | )NS D  |
|                                                 | Importation à partir du fichie  | Bureau           |                    |                         |            |   |         | prrect |
| LISTER EFFACER                                  | MISE A JOUR DE LA LISTE IM      | Mes documents    |                    |                         |            |   |         | cte    |
| Cocher la case pour FILTRER les enr             | egistrements sur l'importateur  |                  |                    |                         |            |   |         | ;)     |
| AUTEUR DU SCAN IMPORTATEUR CO                   | DDE SCANNE DESIGNATION          | Poste de travail | Nom du fichier :   | QRbot_exemple documer   | tation.csv | ~ | Ouvrir  | BT     |
| Supprimer la ou les ligne(s) sélectionné        | e(s)                            | <b>(</b>         | Fichiers de type : | Tous les dossiers (*.*) |            | ~ | Annuler |        |
|                                                 |                                 | Favoris réseau   | Ē                  | Ouvrir en lecture seule |            |   |         |        |

#### Résultat du Bouton Importation à partir du QRbot :.

| ~  | ce nivea    | u ii est t  | leja possibie i     | le realiser      | ues m        | Juin   | cation     | su |          | sic | mport      | ee |          |   |
|----|-------------|-------------|---------------------|------------------|--------------|--------|------------|----|----------|-----|------------|----|----------|---|
| == | ACCEDER GMA | O: Formulai | re principal 🔳 FORM | IULAIRE IMPORTAT | ION DEPUIS ( | JN MOE | BILE ANDRO | ID | XAVIER   |     |            |    |          |   |
| 2  | date 🚽      | time        | ✓ time_zone ✓       | format 👻         | text         | -      | notes      |    | favorite | *   | date_utc   | •  | time_utc | - |
|    | 2018-05-14  | 15:04:20    | heure normale       | Code 39          | CAP24        | 4      | 51         |    | 0        |     | 2018-05-14 |    | 13:04:20 |   |
|    | 2018-05-14  | 15:04:16    | heure normale       | Code 39          | CA2DN        | 1      | D          |    | 0        |     | 2018-05-14 |    | 13:04:16 |   |
|    | 2018-05-14  | 15:04:12    | heure normale       | Code 39          | 03793        | 6      | l.         |    | 0        |     | 2018-05-14 |    | 13:04:12 |   |
|    | 2018-05-14  | 15:04:08    | heure normale       | Code 39          | 03151        | 3      | С          |    | 0        |     | 2018-05-14 |    | 13:04:08 |   |
|    | 2018-05-14  | 15:04:00    | heure normale       | Code 39          | 05814        | 1      | C          |    | 0        |     | 2018-05-14 |    | 13:04:00 |   |
| *  |             |             |                     |                  |              |        |            |    |          |     |            |    |          |   |

#### A ce niveau il est déjà possible de réaliser des modifications dans la liste importée

#### 2 : La liste importée dans la GMAO

A ce niveau il est encore possible de réaliser des modifications dans la liste importée, suppression de ligne par exemple

|   | 1    | MODIFIER                       | VALIDER             |             |                             |                                    |                 |                                               |                                     |                 |               |
|---|------|--------------------------------|---------------------|-------------|-----------------------------|------------------------------------|-----------------|-----------------------------------------------|-------------------------------------|-----------------|---------------|
|   | Pers | sonne qui réalise l'I          | IMPORTATION         |             |                             |                                    |                 |                                               |                                     |                 |               |
|   | AUT  | ner la case pour Fil<br>TEUR06 | LIKEK les enregis   | XAVIER      | ateur                       | Nom et chemin du fichier à         | importer        | D:\GMAO\A                                     | ACCESS GMAC                         | O\ANDROID       | codes2.csv    |
|   | AUT  | TEUR07                         |                     |             | ES SCANS AVEC QRBOT (form   | nat CSV)                           |                 | TYPES D'AF                                    | FECTATIONS                          | DE PIECES       |               |
|   | TEC  | 2H01<br>2H02<br>VIER           |                     | IMPORTATIO  | N à partir du fichier QRbot | Liste des relevés impo             | rtés            | C : Bon de t<br>D : Stock so<br>I : Inventair | travail corre<br>ortie directe<br>e | ectif           | 1             |
|   |      | LISTER EF                      | FACER               | INTEGRATION | des pièces à mettre à jour  | SUPPRIME le fichier CSV (qui a sei | rvi à importer) | Nota : Dans<br>suivi de la le                 | Notes, saisi<br>ettre C,D ou        | ir un nomb<br>I | re d'articles |
|   |      | AUTEUR DU SCAN                 | IMPORTATEUR         | CODE SCANNE | DESIGNATION                 |                                    |                 | TYPE                                          | NBRE                                | BT COR.         | NON CLOTURES  |
| _ |      | Supprimer la ou                | les ligne(s) sélect | onnée(s)    |                             |                                    |                 |                                               |                                     |                 |               |
|   |      | XAVIER                         | XAVIER              | 05814       | COUPE CIRCUIT UNI +N A FUS  | SIBLES 10.3*3.8 05814              | AFFECTATION     | С                                             | 1                                   |                 | RECHERCHE     |
| _ |      | XAVIER                         | XAVIER              | 03151       | INTER A POUSSOIR A VOYAN    | T LUMINEUX SUR RAIL 16A/250V 2W    | AFFECTATION     | <b>c</b>                                      | 3                                   |                 | RECHERCHE     |
|   |      | XAVIER                         | XAVIER              | 03793       | PORTES REPERES CABLAGE 0.   | 75 A 1.5MM 037930                  | AFFECTATION     |                                               | 6                                   |                 | RECHERCHE     |
|   |      | XAVIER                         | XAVIER              | CA2DN       | CONTACTEUR AUXILIAIRE CA    | 2DN1319                            | AFFECTATION     |                                               | 1                                   |                 | RECHERCHE     |
|   |      | XAVIER                         | XAVIER              | CAP24       | PRESSE ETOUPE PLASTIQUE C   | AP242102                           | AFFECTATION     |                                               | 45                                  |                 | RECHERCHE     |

Pour l'affectation sur le **bon de travail correctif**, il manque le **numéro du bon**, on doit le compléter :

#### Bouton RECHERCHE

La liste des travaux en attente permet de retrouver le numéro : ici 8042

| -8 | ACCEDER GMAC | 🕞 Formulaire principal 🔚 FORMULAIR | E IMPORTATION DEPUIS UN MOBILE ANDROID | TRAVAUX CORRECTIFS NON CLOTURES                                                          |            |       |
|----|--------------|------------------------------------|----------------------------------------|------------------------------------------------------------------------------------------|------------|-------|
| 2  | NUMERO 💌     | MATERIEL -                         | ELEMENT                                | EFFET SIGNALE -                                                                          | DATE BON   | • E • |
|    | 7766         | 002 ASCENSEUR                      | DISPOSITIF D'ENTRAIN.                  | CHANGER LE CAOUTCHOUC D'ENTRAINEMENT DE LA POULIE                                        | 09/05/2011 | 0     |
|    | 7847         | 012 PESAGE                         | C PESAGE MÉLANGE                       | CHANGER POTENTIOMETRE PRODUIT A                                                          | 03/11/2009 | 0     |
|    | 7848         | 012 PESAGE                         | B ALIMENTATION LIQUIDES                | DISJONCTION FREQUENTES                                                                   | 07/03/2011 | 0     |
|    | 8039         | 001 ARMOIRE CHAUFFAGE              | SOUFFLERIE                             | TP 504. PAS DE VENTILATION, PROBLÈME MOTEUR ET COLMATAGE PRESSOSTAT (SALETÉ)             | 16/05/2006 | 0     |
|    | 8041         | 006 FLEXICA                        | P1C DOSAGE COMPRIMES                   | TP 508. CHANGEMENT DE SERIE : C.BLAN.01 - FLACONS PAS.38.62 - CAPSULES PAS.38.62 - SUPPC | 15/05/2006 | 0     |
|    | 8042         | 006 FLEXICA                        | P2C DEPLACEMENT BOUCHON                | TP 500. DEPLACEMENT IRREGULIER DU DISPOSITIF TRANSFERT. DEFAUT DE BOUCHAGE.              | 15/05/2006 | 0     |
|    | 8045         | 010 MACHINE CHAUSSUR               | B PERCAGE COQUE                        | ARRET VOLET BAISSE. PAS DE PERCAGE. LES PERCEUSES TOURNENT. PAS D'AVANCE EN MODE M       | 22/05/2006 | 0     |
|    | 8046         | 008 HABILIS                        | MALAXAGE SABLE                         | TP 511. BRUIT ET USURE GENERALE                                                          | 22/05/2006 | 0     |
|    | 8047         | 006 FLEXICA                        | P1B ALIMENTATION RAIL                  | PLUS DE VIBRATIONS SUR LE BOL                                                            | 29/05/2006 | 0     |
|    | 8053         | 015 M                              | 1 ENSEMBLE                             | ECHANGE DE POMPE A FAIRE                                                                 | 15/03/2011 | 0     |
|    | 8084         | 052 CUVE REGULATION                | C REGULER LA TEMPERATURE               | EAU CHAUFFE AU MAXI                                                                      | 08/05/2008 | 0     |
|    | 8089         | 015 M                              | 1 ENSEMBLE                             | ESSAI                                                                                    | 12/06/2012 | 0     |
|    | 8091         | 002 ASCENSEUR                      | DETECTION PALIER                       | SIGNALEMENT                                                                              | 15/01/2017 | 0     |
|    | 8092         | 033 EXTRUDICC                      | 1 ENSEMBLE                             | PREVOIR UN NETTOYAGE DE LA GRILLE DE FILTRAGE                                            |            | 0     |

|    | AUTEUR DU SCAN  | IMPORTATEUR            | CODE SCANNE | DESIGNATION                                             |             | TYPE | NBRE | BT COR. | NON CLOTURES |
|----|-----------------|------------------------|-------------|---------------------------------------------------------|-------------|------|------|---------|--------------|
|    | Supprimer la ou | les ligne(s) sélection | nnée(s)     |                                                         |             |      |      |         |              |
| \$ | XAVIER          | XAVIER                 | 05814       | COUPE CIRCUIT UNI +N A FUSIBLES 10.3*3.8 05814          | AFFECTATION | С    | 1    | 8042    | RECHERCHE    |
| _  | XAVIER          | XAVIER                 | 03151       | INTER A POUSSOIR A VOYANT LUMINEUX SUR RAIL 16A/250V 2W | AFFECTATION | С    | 3    |         | RECHERCHE    |

#### **3** : L'AFFECTATION bouton AFFECTATION

#### Chaque fiche sera mise à jour et des pièces placées dans les Paniers correctif

#### Ci-dessous tous les mouvements ont été validés, colonne Type en Rose

|                     | AUTEUR DU SCAN  | IMPORTATEUR           | CODE SCANNE | DESIGNATION                                             |             | TYPE | NBRE | BT COR. |
|---------------------|-----------------|-----------------------|-------------|---------------------------------------------------------|-------------|------|------|---------|
|                     | Supprimer la ou | les ligne(s) sélectio | nnée(s)     |                                                         |             |      |      |         |
|                     | XAVIER          | XAVIER                | 05814       | COUPE CIRCUIT UNI +N A FUSIBLES 10.3*3.8 05814          | AFFECTATION | С    | 1    | 8042    |
|                     | XAVIER          | XAVIER                | 03151       | INTER A POUSSOIR A VOYANT LUMINEUX SUR RAIL 16A/250V 2W | AFFECTATION | С    | 3    | 8042    |
|                     | XAVIER          | XAVIER                | 03793       | PORTES REPERES CABLAGE 0.75 A 1.5MM 037930              | AFFECTATION | 1.1  | 6    |         |
| <ul><li>✓</li></ul> | XAVIER          | XAVIER                | CA2DN       | CONTACTEUR AUXILIAIRE CA2DN1319                         | AFFECTATION | D    | 1    |         |
| <b>~</b>            | XAVIER          | XAVIER                | CAP24       | PRESSE ETOUPE PLASTIQUE CAP242102                       | AFFECTATION | 1    | 45   |         |

**Nota : Mouvement : D sortie directe,** si **l'option section est validée** dans paramètres, il faut choisir une section (comme sur la fiche stock).

|   | AUTEUR DU SCAN  | IMPORTATEUR           | CODE SCANNE | DESIGNATION                                             |             | TYPE | NBRE | BT COR. | NON CLOTURES | MATERIEL | SECTION                          |  |
|---|-----------------|-----------------------|-------------|---------------------------------------------------------|-------------|------|------|---------|--------------|----------|----------------------------------|--|
|   | Supprimer la ou | les ligne(s) sélectio | nnée(s)     |                                                         |             |      |      |         |              |          |                                  |  |
|   | XAVIER          | XAVIER                | 05814       | COUPE CIRCUIT UNI +N A FUSIBLES 10.3*3.8 05814          | AFFECTATION | С    | 1    | 8042    | RECHERCHE    |          | ~                                |  |
|   | XAVIER          | XAVIER                | 03151       | INTER A POUSSOIR A VOYANT LUMINEUX SUR RAIL 16A/250V 2W | AFFECTATION | С    | 3    |         | RECHERCHE    |          | ~                                |  |
|   | XAVIER          | XAVIER                | 03793       | PORTES REPERES CABLAGE 0.75 A 1.5MM 037930              | AFFECTATION | I    | 6    |         | RECHERCHE    |          | ~                                |  |
| ٦ | XAVIER          | XAVIER                | CA2DN       | CONTACTEUR AUXILIAIRE CA2DN1319                         | AFFECTATION | D    | 1    |         | RECHERCHE    |          | ~                                |  |
| - | XAVIER          | XAVIER                | CAP24       | PRESSE ETOUPE PLASTIQUE CAP242102                       | AFFECTATION | 1    | 45   |         | RECHERCHE    |          | SECT A1<br>SECT A2               |  |
|   |                 |                       |             |                                                         |             |      |      |         |              |          | SECT B1<br>SECT B2<br>XHORS SECT |  |

# Avant de quitter ce formulaire, Il faut à vider la liste importée (au clavier ou avec la case à cocher)

|          | AUTEUR DU SCAN  | IMPORTATEUR           | CODE SCANNE | DESIGNATION                                |                                  | ТҮРЕ          | NBRE    | BT COR. |
|----------|-----------------|-----------------------|-------------|--------------------------------------------|----------------------------------|---------------|---------|---------|
|          | Supprimer la ou | les ligne(s) sélectio | nnée(s)     |                                            |                                  |               |         |         |
| <b>V</b> | XAVIER          | XAVIER                | 05814       | COUPE CIRCUIT UNI +N A FUSIBLES 10.3*3.8 0 | 5814 AFFECTATION                 | С             | 1       | 8042    |
| <b>~</b> | XAVIER          | XAVIER                | 03151       | INTER A POUSSOIR A VOYANT LUMINEUX SUR     | Microsoft Access                 |               |         |         |
| ✓        | XAVIER          | XAVIER                | 03793       | PORTES REPERES CABLAGE 0.75 A 1.5MM 037    | Supprimer le (ou les) enregistre | ement(s) séle | ctionné | (s) ?   |
| ✓        | XAVIER          | XAVIER                | CA2DN       | CONTACTEUR AUXILIAIRE CA2DN1319            |                                  |               | h       |         |
|          | XAVIER          | XAVIER                | CAP24       | PRESSE ETOUPE PLASTIQUE CAP242102          | ОК                               | Annuler       | J       |         |

#### SORTIES VERS DES BONS DE TRAVAUX CORRECTIFS : PANIER CORRECTIF

La sortie BT correctif donne lieu à une validation ultérieure sur le bon de travail, lors de la clôture. On retrouve sur le bon correctif l'information dans le panier code barre (en bas à droite, 2 articles en attente)

| Ajouter un AUTEUR Durée d'interv                                                          | ention (h) Date                                         | Sem.  | Observations par auteur       | TAF(h)       | Coût MO | Coût Externe                 | Sous Traitant                              |                            |
|-------------------------------------------------------------------------------------------|---------------------------------------------------------|-------|-------------------------------|--------------|---------|------------------------------|--------------------------------------------|----------------------------|
| FLORIAN                                                                                   | 15 mai 2006                                             | 20    |                               |              | 30€     |                              |                                            | ✔ 2006                     |
|                                                                                           |                                                         |       |                               |              |         |                              |                                            |                            |
|                                                                                           |                                                         |       |                               |              |         |                              |                                            |                            |
| Press 14 / 4 mint > > >1 >10                                                              |                                                         |       |                               |              |         |                              |                                            |                            |
| Enr: N 3 I Sur I P P PG 10 Aucun filtre Rech                                              | ercher                                                  |       |                               |              |         |                              |                                            |                            |
|                                                                                           |                                                         |       |                               |              |         | Panier                       |                                            |                            |
| Sortie sur liste Stock et création référence                                              | Sortie sur une comm                                     | nande | Sortie sur Kit                |              |         | 2                            | Panier pièces c                            | orrectif                   |
| Sortie sur liste Stock et création référence                                              | Sortie sur une comm<br>Désignation                      | nande | Sortie sur Kit<br>• NB •      | Localisatio  | n 👻     | 2<br>Prix Unit. 🔻            | Panier pièces o<br>valeur HT 🕞             | orrectif<br>Date de sortie |
| Sortie sur liste Stock et création référence<br>Référence •<br>DSNU2 VÉRIN DOUBLE EFFET D | Sortie sur une comm<br>Désignation<br>SNU2050PPVA 14321 | hande | Sortie sur Kit<br>• NB •<br>1 | Localisation | n 👻     | 2<br>Prix Unit. →<br>20.00 € | Panier pièces co<br>valeur HT →<br>20.00 € | orrectif<br>Date de sortie |
| Sortie sur liste Stock et création référence<br>Référence •<br>DSNU2 VÉRIN DOUBLE EFFET D | Sortie sur une comm<br>Désignation<br>SNU2050PPVA 14321 | nande | Sortie sur Kit<br>VB V<br>1   | Localisation | n -     | 2<br>Prix Unit. →<br>20.00 € | Panier pièces co<br>valeur HT →<br>20.00 € | Date de sortie             |

Le **formulaire Panier code barre affecte automatiquement les pièces** sur le bon (on notera que la personne qui a réalisé l'affectation est mentionnée pour information, ici XAVIER).

| Avant de fermer ce formulaire, vous devez vérifier les quantités utilisées : Colonne Quantité sortie                                                  |                              |                                    |         |                 |                |                   |                    |                         |  |
|----------------------------------------------------------------------------------------------------|------------------------------|------------------------------------|---------|-----------------|----------------|-------------------|--------------------|-------------------------|--|
|                                                                                                    |                              |                                    |         |                 |                |                   |                    |                         |  |
| BT Correctif                                                                                                    | 8042 MATERIEL                | 006 FLEXICA                        | ELEMENT | P2C DEPLACEMENT | CEMENT BOUCHON |                   |                    |                         |  |
|                                                                                                    |                              |                                    |         |                 |                |                   | R-2620 hear- these |                         |  |
|                                                                                                    |                              |                                    |         |                 |                |                   |                    |                         |  |
|                                                                                                    |                              |                                    |         |                 |                |                   | Etat avec pièce    | /<br>25                 |  |
| Sunnrimer la ou les ligne(s) sélectionnée(s)                                                                                                    |                              |                                    |         |                 |                |                   |                    |                         |  |
|                                                                                                    |                              |                                    |         |                 |                |                   |                    |                         |  |
| Lorsque la coche est validee, la simple selection d'une ligne permet de la supprimer. Vous devrez confirmer et la coche est décochée automatiquement. |                              |                                    |         |                 |                |                   |                    |                         |  |
| Référence                                                                                                    | Désignation                  |                                    |         | Qu              | iantité prév   | vue Date d'affect | tation             | Auteur de l'affectation |  |
| 05814                                                                                                    | COUPE CIRCUIT UNI +N A FUSIB | LES 10.3*3.8 05814                 |         |                 | 1              | lundi 14 ma       | ii 2018            | XAVIER                  |  |
| 03151                                                                                                    | INTER A POUSSOIR A VOYANT L  | UMINEUX SUR RAIL 16A/250V 2W 03151 |         |                 | 3              | lundi 14 ma       | ii 2018            | XAVIER                  |  |

Une case à cocher permet encore de supprimer ces affectations s'il s'agit d'une erreur de ventilation.

#### Résultat

| Enr: H < 1 sur1 > H > KAucun filtre Rechercher |             |                                                               |                         |                |    |            |        |              |               |                         |            |  |
|------------------------------------------------|-------------|---------------------------------------------------------------|-------------------------|----------------|----|------------|--------|--------------|---------------|-------------------------|------------|--|
| Sortie sur liste Stock et création référence   |             | et création référence                                         | Sortie sur une commande | Sortie sur Kit |    |            | Panier |              |               | Panier pièces correctif |            |  |
|                                                | Référence 🔹 |                                                               | •                       | NB 👻           | Lo | calisation | Ŧ      | Prix Unit. 👻 | valeur HT 🛛 👻 | Date de sortie          |            |  |
|                                                | 03151       | INTER A POUSSOIR A VOYANT LUMINEUX SUR RAIL 16A/250V 2W 03151 |                         |                | 3  |            |        |              | 0.00€         | 0.00€                   | 14/05/2018 |  |
|                                                | 05814       | COUPE CIRCUIT UNI +N A FUSIBLES 10.3*3.8 05814                |                         |                | 1  |            |        |              | 0.00€         | 0.00€                   | 14/05/2018 |  |
|                                                |             |                                                               |                         |                |    |            |        |              |               |                         |            |  |
|                                                |             |                                                               |                         |                |    |            |        |              |               |                         |            |  |
|                                                |             |                                                               |                         |                |    |            |        |              |               |                         |            |  |